# Basic information concerning all turns of registration

You need to login to the website <u>https://usosweb.sgh.waw.pl/</u>

Next you need to go to **STUDENT'S SECTION**, in which all further declaration steps take place.

Depending on the specifics of each turn we use:

- **Calendar** (it shows all available registrations for the student, from which you move to the proper turn of declaration: subject, seminar, field of study only Undergraduate Studies);
- Cart (shows subject for which the student is subscribed at the moment);
- Schedule (besides the current student's schedule, it shows up-to-date changes in subjects during registration).

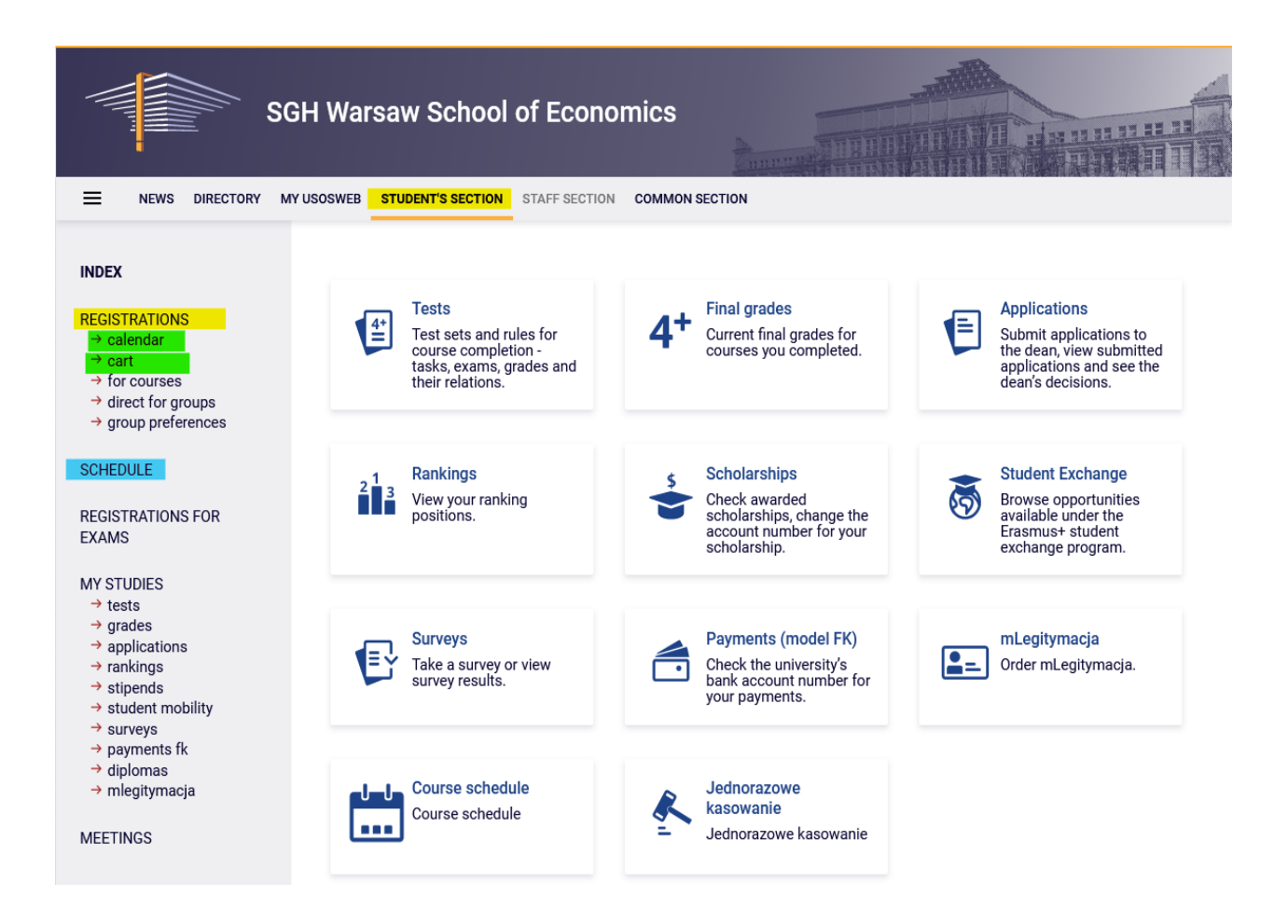

# Registration for subjects:

## 2nd phase – subscription to groups based on the ranking

This phase is available for students, who took part in **Preferences** (other students would be able to register for classes from next phase).

During this phase all subjects launched in the upcoming semester will be available, but some places in the groups will already be taken by the students registered in preference stage. Those places in groups are guaranteed (they don't subject to ranking). Subscription to group is possible only up to established **upper limit** of seats. It may happen that in the beginning of this phase some of the subjects can have full seat limit.

In this phase there is a possibility to **declare willingness** of subscription for launched subjects. The fact of declaring the willingness does not guarantee place int he group for chosen subject. If for the classes the willingness of subscription will be declared by more students than the free seats limit, after the phase will finish the ranking will be carried out, as a result of which students with highest place in ranking will be assigned to group.

You can't declare willingness of subscription to classes colliding in the schedule of courses.

Until the end of the phase, there is a possibility to declare and retract request for subscription. After the phase will close, there will be no possibility to remove classes from the schedule.

There is no possibility to unsubscribe from classes, which will be in the **Cart** in the beginning of the phase (subjects declared in Preference stage, without collisions and non-removed elective courses).

Rules for qualifying students for groups:

- in case of groups, where the limit of seats will not be exceeded, all applicants will be enrolled and will have place in the groups guaranteed until the end of registration (chosen subjects will become binding for them to complete in the semester);
- in groups, in which the limit of seats will be exceeded, places will be awarded according to the ranking and priority of registration will be given, amongst others:
  - o students of studies in English for classes conducted in English,
  - students declaring subjects required to finish Studies for last semester (in the ranking the field of study and semester is taken into consideration),
  - $\circ$  students subscribing to mandatory subjects in given semester.

Therefore, it is worth to pay attention to **possible position** in the group (relative to the **upper limit** of seats).

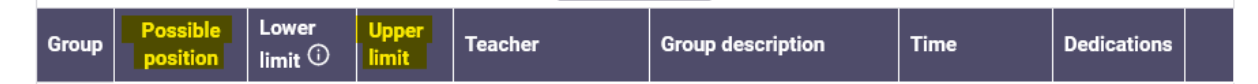

Because the ranking with bonuses is recalculated on an ongoing bases, <u>position during the phase can</u> <u>change</u>, depending on whether other students (with higher position in ranking) will declare request for subscription or will retract it. It is worth to think through the choice of groups – maybe it is better to submit the request for subscription to group with a smaller number of applicants and have more chance, that after the ranking the subscription will not be rejected.

In this phase you should use Calendar, Cart and Schedule will also be found useful:

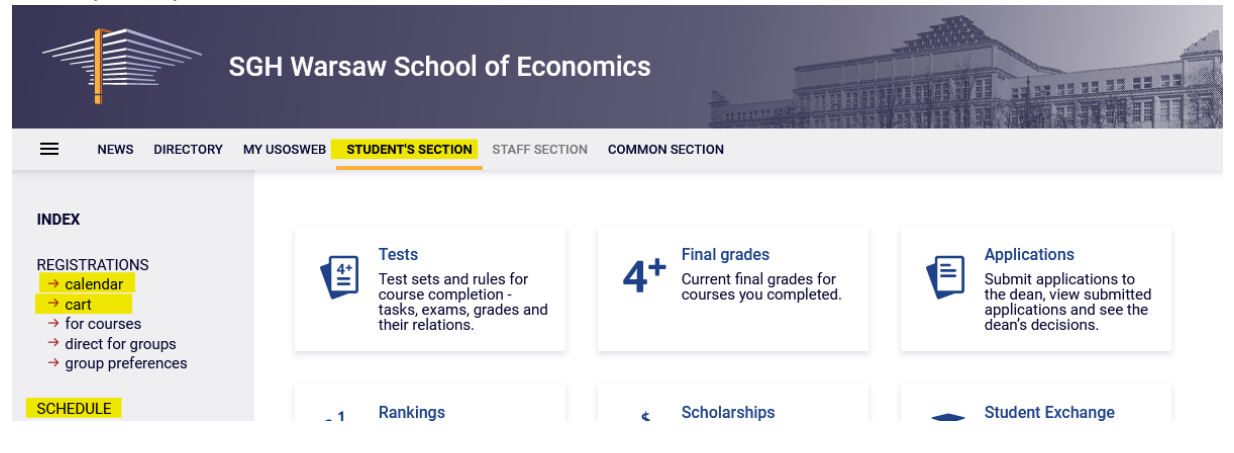

After choosing the tab **STUDENT'S SECTION**, you should go further to **Calendar**, where you can find the registration and phase with the information about the date of the beginning of phase:

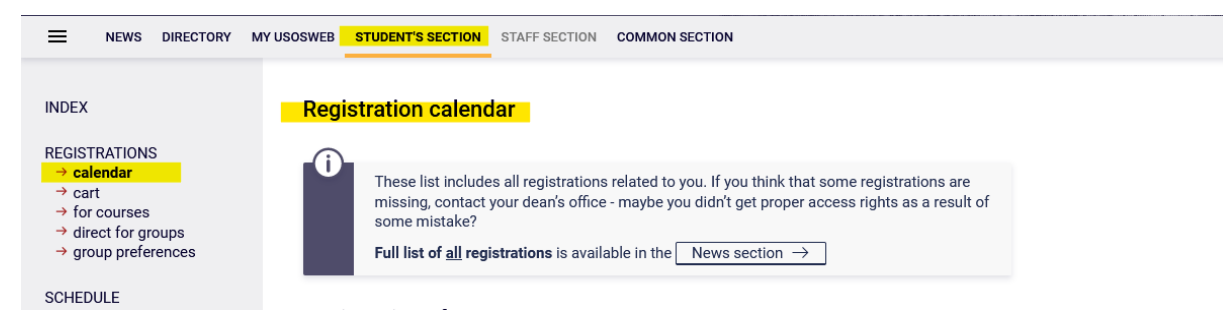

### Registration 20222: Full-time Undergraduate Studies (SLLD + SLLA) [REJ-20222-LIC-D]

| sho          | ow courses related to this registration                                | $n \rightarrow$                                                              |                                                                   |            |                       |
|--------------|------------------------------------------------------------------------|------------------------------------------------------------------------------|-------------------------------------------------------------------|------------|-----------------------|
| $\checkmark$ | closed<br>2023-03-06 09:11 - 2023-06-27 15:00                          | Registration for course [description]                                        | 1st phase -<br>unsubscribing from non<br>mandatory courses        | Ø 1        |                       |
| →            | <b>in progress,</b> 1 hour 20 min til end<br>2023-07-04, 10:00 - 16:00 | Direct registration for<br>groups - application<br>queues mode [description] | 2nd phase -<br>subscriptions to groups<br>based on ranking        | ▲ ▲ 17 Ø ✓ | Go to<br>registration |
|              | will start in <b>10 days</b><br>2023-07-15, 00:03 - 00:04              | Direct registration for<br>groups - FCFS mode<br>[description]               | 3rd phase -<br>subscriptions to groups<br>- the sooner the better | ▲ 😂 17 🖉 🗸 |                       |
|              | will start in <b>10 days</b><br>2023-07-15, 00:05 - 00:06              | Direct registration for<br>groups - FCFS mode<br>[description]               | 3rd stage - subscritpion<br>to groups - the sooner<br>the better  | ▲ 😂 17 🖉 🗸 |                       |
|              | will start in <b>10 days</b><br>2023-07-15, 00:07 - 00:08              | Direct registration for<br>groups - application<br>queues mode [description] | Subscription with teacher's permission                            | ▲ ▲ 17 Ø ✓ |                       |

After **going to Registration**, you will see all subjects that have been launched and will be available in this phase:

| ← go back                                                | to the registration calendar                                                                                                    |                                                                                                    |                  |             |                                                                         |
|----------------------------------------------------------|----------------------------------------------------------------------------------------------------|----------------------------------------------------------------------------------------------------|------------------|-------------|-------------------------------------------------------------------------|
| FILTRY                                                   |                                                                                                    |                                                                                                    |                  |             |                                                                         |
| Show cours                                               | es in                                                                                                    |                                                                                                    |                  |             |                                                                         |
| □Polish<br>□Germar                                       | English                                                                                                    |                                                                                                    |                  |             |                                                                         |
| Show bas                                                 | c courses                                                                                                    |                                                                                                    |                  |             |                                                                         |
| 🗆 Show maj                                               | or courses                                                                                                    |                                                                                                    |                  |             |                                                                         |
| 🗆 Show maj                                               | or elective courses                                                                                                    |                                                                                                    |                  |             |                                                                         |
| Show mar                                                 | idatory courses for the next semester                                                                                                    |                                                                                                    |                  |             |                                                                         |
| Show free                                                | choice courses                                                                                                    |                                                                                                    |                  |             |                                                                         |
| Search accore                                            | fing to a course code:                                                                                                    |                                                                                                    |                  |             |                                                                         |
| Search accore                                            | fing to a course title:                                                                                                    |                                                                                                    |                  |             |                                                                         |
| Show only                                                | these courses which I am able to register for 🔢                                                                                                    |                                                                                                    |                  |             |                                                                         |
|                                                          | Apply                                                                                                    |                                                                                                    |                  |             |                                                                         |
|                                                          |                                                                                                    |                                                                                                    |                  |             |                                                                         |
| show cou                                                 | rse groups in separate column                                                                                                    |                                                                                                    |                  | _           |                                                                         |
| show tern                                                | is and registration carts 🔲 additional information about regi                                                                                                    | stration and classes                                                                                                    | (                | Ð           | Change settings                                                         |
| <   <                                                    | Elements 130 of 218 > >I Show options                                                                                                    |                                                                                                    |                  |             |                                                                         |
| Course code                                              | Course title 🔺                                                                                                    | Course title in Polish                                                                                                    | Key ()           |             | Actions                                                                 |
| 121521-D                                                 | Business Cycle Analysis and Foreign Market Research                                                                                                    | Business Cycle Analysis and Foreign Market Research                                                                                                    | ~~ 44 Ø<br>₩ Ⅲ i | 0           | Course page                                                             |
| 120310-D                                                 | Statistical Methods I                                                                                                    | Metody statystyczne I                                                                                                    | % 72 Ø<br>₩ Ⅲ i  | Ū           | Course page                                                             |
|                                                          |                                                                                                    |                                                                                                    |                  |             |                                                                         |
| 136081-D                                                 | A Review of Classic American Movies (CNJO)                                                                                                    | A Review of Classic American Movies (CNJO)                                                                                                    | ~ 20 Ø<br>₩ Ⅲ i  | G           | Course page                                                             |
| 136081-D<br>120551-D                                     | A Review of Classic American Movies (CNJO) Accounting and Financial Reporting                                                                                                    | A Review of Classic American Movies (CNJO) Accounting and Financial Reporting                                                                                                    |                  | ©<br>©      | Course page                                                             |
| 136081-D<br>120551-D<br>120550-D                         | A Review of Classic American Movies (CNJO) Accounting and Financial Reporting Accounting and Financial Reporting                                                                                                    | A Review of Classic American Movies (CNJO)<br>Accounting and Financial Reporting<br>Rachunkowość i sprawozdawczość finansowa                                                                                                    |                  | ©<br>©      | Course page -<br>Course page -<br>Course page -                         |
| 136081-D<br>120551-D<br>120550-D<br>137664-D             | A Review of Classic American Movies (CNJO)<br>Accounting and Financial Reporting<br>Accounting and Financial Reporting<br>Accounting in German Enterprises - Rechnungslegung in<br>Deutchinkin (FORM)                                        | A Review of Classic American Movies (CNJO)<br>Accounting and Financial Reporting<br>Rachunkowość i sprawozdawczość finansowa<br>Betriebliches Rachungswesen in deutschen Unternehmen - Rechnungslegung in Deutchiand (FORUM)                                   |                  | ©<br>©<br>© | Course page -<br>Course page -<br>Course page -<br>Course page -        |
| 136081-D<br>120551-D<br>120550-D<br>137664-D<br>136069-D | A Review of Classic American Movies (CNJO)<br>Accounting and Financial Reporting<br>Accounting and Financial Reporting<br>Accounting in German Enterprises - Rechnungslegung in<br>Deutchiand (FORUM)<br>Advertising techniques (e-learning) | A Review of Classic American Movies (CNJO)<br>Accounting and Financial Reporting<br>Rachunkovość i sprawozdawczość finansowa<br>Betriebliches Rechnungswesen in deutschen Unternehmen - Rechnungslegung in Deutchland (FORUM)<br>Techniki reklamy (e-learning) |                  | ©<br>©<br>© | Course page<br>Course page<br>Course page<br>Course page<br>Course page |

Before submitting the request for subscription to subject, you should check in **Cart** and **Schedule** your current subscription to classes, which will become binding to be completed in the upcoming semester.

|                                                                                                    | USOSWEB STUDENT'S SECTION STAFF SECTION COMMON SECTI                                                                                                    | DN                        |                                  |                                                                                      |                                                                                                  |
|----------------------------------------------------------------------------------------------------|----------------------------------------------------------------------------------------------------|---------------------------|----------------------------------|--------------------------------------------------------------------------------------|--------------------------------------------------------------------------------------------------|
| INDEX  REGISTRATIONS  calendar  cart  for courses  direct for groups  group preferences  SCHEDULE  REGISTRATIONS FOR | Your cart<br>Here you can see all the courses thich you are regis<br>which you want to be registered for. Specific state I<br>displayed next to it.<br>how to register for courses?<br>how to register for causes?<br>how to register for causes?<br>did I apply for sufficient number of courses? | stered for <mark>a</mark> | <mark>nd</mark> these<br>urse is | Display op<br>Include als<br>inactive<br>dissmit<br>use rev<br>display<br>statistics | tions<br>to:<br>2 terms<br>sesed courses<br>erse chronological order<br>column with registration |
| EXAMS<br>MY STUDIES<br>→ tests<br>→ grades<br>→ applications<br>→ rankings<br>→ stipends<br>→ stipends               | Summer semester 2022/23 [20222]<br>Registration 2022: Full-time Undergraduate Studies (SLL                                                                                                    | D + SLLA) F               | REJ-20222-L                      | JC-D                                                                                 | Apply                                                                                            |
| <ul> <li>→ surveys</li> <li>→ payments fk</li> <li>→ diplomas</li> </ul>                                             | Finance 110631-D                                                                                                    | 3.0 ECTS                  | WYK-2                            | 160 Ø<br>₩ ≣ i                                                                       | Vou are registered                                                                               |
| → mlegitymacja<br>MEETINGS                                                                                           | Macroeconomics I 110461-D                                                                                                    | 6.0 ECTS                  | WYK-1<br>CW-15                   | 176 Ø<br>\∵ ☷ i                                                                      | Vou are registered                                                                               |
|                                                                                                    | Microeconomics II 110511-D                                                                                                    | 5.0 ECTS                  | WYK-2<br>CW-22                   | i≣i                                                                                  | ✔ You are registered                                                                             |
|                                                                                                    | Statistics 110581-D                                                                                                    | 7.0 ECTS                  | WYK-1<br>CW-15                   | 161 Ø<br>1,∵ ≣ i                                                                     | ✔ You are registered                                                                             |
|                                                                                                    | Max. number of courses to choose: 17                                                                                                    |                           |                                  |                                                                                      | (registration with no priorities)                                                                |
|                                                                                                    | Foreign languages block - 2nd semester (1st language, 2nd language) 1BOLEK2-D                                                                                                    |                           | CW-1                             | <b>∖∵</b> i                                                                          | Vou are registered                                                                               |

|                     | USOSWEB STUDENT'S SE | CTION STAFF SECTION                 | ON COMMON SEC    | CTION                     |                                     |         |                |
|---------------------|----------------------|-------------------------------------|------------------|---------------------------|-------------------------------------|---------|----------------|
| MY SHORTCUTS        | < > toda             | ау                                  | May 29 -         | - Jun 4, 2                | 023                                 | week n  | nonth day list |
| SCHEDULE            | Mon 5/29             | ) Tue 5/30                          | Wed 5/31         | Thu 6/1                   | Fri 6/2                             | Sat 6/3 | Sun 6/4 ^      |
| CLASS GROUPS        | 6am                  |                                     |                  |                           |                                     |         | ^              |
| USOSMAIL            | 7am                  |                                     |                  |                           |                                     |         |                |
| STATEMENTS          | 8am                  | 8:00 - 11:30<br>Blok lektoratowy II |                  | 8:00 - 9:40<br>Statistics | 8:00 - 11:30<br>Blok lektoratowy II |         |                |
| PRIVACY PREFERENCES | 9am                  | język I)                            |                  |                           | semestr (język I,<br>język II)      |         |                |
| USOSWEB PREFERENCES | 10am                 |                                     |                  | 9:50 - 11:30<br>Finance   |                                     |         |                |
|                     | 11am                 |                                     |                  |                           |                                     |         |                |
|                     | 12pm                 |                                     |                  |                           | 11:40 - 2:15<br>Statistics          |         |                |
|                     | 1pm                  |                                     | 1.20 0.10        |                           |                                     |         |                |
|                     | 2pm Macroeconom      | ics I                               | Macroeconomics I |                           |                                     |         |                |
|                     | 3pm<br>3:20 - 5:00   |                                     |                  |                           |                                     |         |                |
|                     | 4pm                  | cs II                               |                  |                           |                                     |         |                |
|                     | 5pm                  |                                     |                  |                           |                                     |         |                |

### Filters

After returning to **Calendar** and going to **Registration** there is possibility to submit request for subscription to chosen classes. To improve your search you can use the available filters:

### Courses in registration Registration 20222: Full-time Undergraduate Studies (SLLD + SLLA) REJ-20222-LIC-D

| $\leftarrow$ go back to the registration calendar                        |  |  |  |  |  |  |  |
|--------------------------------------------------------------------------|--|--|--|--|--|--|--|
| FILTRY                                                                   |  |  |  |  |  |  |  |
| Show courses in                                                          |  |  |  |  |  |  |  |
| □Polish □English<br>□German                                              |  |  |  |  |  |  |  |
| Show basic courses                                                       |  |  |  |  |  |  |  |
| Show major courses                                                       |  |  |  |  |  |  |  |
| Show major elective courses                                              |  |  |  |  |  |  |  |
| Show mandatory courses for the next semester                             |  |  |  |  |  |  |  |
| Show free choice courses                                                 |  |  |  |  |  |  |  |
| Search according to a course code:                                       |  |  |  |  |  |  |  |
| Search according to a course title:                                      |  |  |  |  |  |  |  |
| $\checkmark$ Show only these courses which I am able to register for $1$ |  |  |  |  |  |  |  |
| Apply                                                                    |  |  |  |  |  |  |  |

#### Courses in registration Registration 20222: Full-time Undergraduate Studies (SLLD + SLLA) REJ-20222-LIC-D

| $\leftarrow$ go back to the registration calendar         |
|-----------------------------------------------------------|
| FILTRY                                                    |
| Show courses in                                           |
| □Polish                                                   |
| Show basic courses                                        |
| Show major courses                                        |
| □ Show major elective courses                             |
| Show mandatory courses for the next semester              |
| Show free choice courses                                  |
| Search according to a course code:                        |
| Search according to a course title:                       |
| Show only these courses which I am able to register for 🛐 |
| Apply                                                     |

- searching the non-mandatory subject (elective or major subject or connected to other than the current field of study), you can use its name or code, searching by code you need to enter:
  - o maximum of 6 digits (without the code of the lecturer four digits after the dash),
  - first digits of the code then the system will search all subjects, which begin with those numbers;
- searching by name, you can enter part of it then the system will search all subjects, which include the phrase in its name.

| Search according to a course code:                                              |
|---------------------------------------------------------------------------------|
| Search according to a course title:                                             |
| $\blacksquare$ Show only these courses which I am able to register for <b>i</b> |
| Apply                                                                           |

Described above search filters can be used also to search all subjects (basic, major and connected to current major). However, we suggest to use the available filters, which will facilitate the whole process.

When using the filters you should pay attention to the fact, that using some of them can give empty result (depending on the semester and current study plan).

### Courses in registration Registration 20222: Full-time Undergraduate Studies (SLLD + SLLA) REJ-20222-LIC-D

| $\leftarrow$ go back to the registration calendar         |
|-----------------------------------------------------------|
| FILTRY                                                    |
| Show courses in<br>Polish German                          |
| Show basic courses                                        |
| Show major courses                                        |
| Show major elective courses                               |
| Show mandatory courses for the next semester              |
| Show free choice courses                                  |
| Search according to a course code:                        |
| Search according to a course title:                       |
| Show only these courses which I am able to register for 👔 |
| Apply                                                     |
| The list of courses is empty                              |

In case of realization of mandatory subject from each section, the list after filtering will be empty. In other case after choosing the correct filter the system will show subjects for realization. You should pay attention to the fact, that with the pair of alternative subjects, in case of finishing one of the subjects, the system will show the second one as subject for realization. According to the plan of studies it is not necessary to take both subjects.

Students of International Economics are obliged to do both Theory of State and European Integration (one as an basic course, on 4th semester, and the second as major, until the end of studies).

Students of **Management** are obligated to do complete following subjects **Management (110591)**, **Management (Seminar) (110601)** - those two are the same as Management (110641), and **Marketing** (110481) – two as basic subjects, third as major subject.

The filter **Show mandatory courses for the next semester** allows to search all subjects, which are required for the semester for which the declaration is taking place and which are listed as mandatory in the plan of studies for the semester (name and code).

#### Courses in registration Registration 20222: Full-time Undergraduate Studies (SLLD + SLLA) REJ-20222-LIC-D

| $\leftarrow$ go back to t                                                          | he registration calendar                                                         | ]                                            |                             |                   |                            |
|------------------------------------------------------------------------------------|----------------------------------------------------------------------------------|----------------------------------------------|-----------------------------|-------------------|----------------------------|
| FILTRY                                                                             |                                                                                  |                                              |                             |                   |                            |
| Show courses i<br>Polish<br>German                                                 | in 🖉 Englis                                                                      | h                                            |                             |                   |                            |
| ☐ Show basic c                                                                     | ourses                                                                           |                                              |                             |                   |                            |
| Show major c                                                                       | ourses                                                                           |                                              |                             |                   |                            |
| Show major e                                                                       | ective courses                                                                   |                                              |                             |                   |                            |
| Show mandat                                                                        | tory courses for the next s                                                      | semester                                     |                             |                   |                            |
| Show free cho                                                                      | oice courses                                                                     |                                              |                             |                   |                            |
| Search according                                                                   | to a course code:                                                                |                                              |                             |                   |                            |
| Search according                                                                   | to a course title:                                                               |                                              |                             |                   |                            |
| Show only the                                                                      | ese courses which I am at                                                        | ble to register for 👔                        |                             |                   |                            |
|                                                                                    |                                                                                  | Apply                                        |                             |                   |                            |
| <ul> <li>☐ show course</li> <li>☐ show brief co</li> <li>✓ show terms a</li> </ul> | groups in separate colum<br>ourse description under ea<br>ond registration carts | n<br>ich row<br>additional information about | registration and clas       | <sub>sses</sub> 0 | Change settings            |
| < < E                                                                              | lements 15 of 5                                                                  | Show options                                 |                             |                   |                            |
| Course code                                                                        | Course title 🔶                                                                   | Course title in Polish                       | Key ①<br>20222              | -                 | Actions                    |
| 110561-D                                                                           | Accounting                                                                       | Accounting                                   | ~ 161 Ø<br>₩ Ⅲ i            | ()                | Course page $\rightarrow$  |
| 110631-D                                                                           | Finance                                                                          | Finance                                      | ~2 160 Ø<br>V∷ I≣ i         | ()                | Course page $\rightarrow$  |
| 110461-D                                                                           | Macroeconomics I                                                                 | Macroeconomics I                             | <sup>™</sup> 176 Ø<br>₩ Ⅲ i | 0                 | Course page $\rightarrow$  |
| 110511-D                                                                           | Microeconomics II                                                                | Microeconomics II                            | 184 Ø<br>₩ ☷ i              | (i)               | Course page $  ightarrow $ |
| 110581-D                                                                           | Statistics                                                                       | Statistics                                   | ~ 161 Ø<br>↓: ☷ i           | (i)               | Course page $\rightarrow$  |
| < < E                                                                              | lements 15 of 5                                                                  | >                                            |                             |                   |                            |

If for the given semester in the requirements (according to the binding plan of studies) there are no specific subjects (name and code), and in the Schedule there is only languages/seminar and required ECTS amount from specific group of subjects, the search result with this filter will be empty.

# ATTENTION STUDENTS REGISTERIGN FOR CLASSES FOR THE LAST SEMESTER OF STUDIES

In case of the last semester in the Schedule there are no specific subjects included. During the declaration for this semester system will verify all subjects previously passed during the course of study and connected to your field of study. After choosing **Show mandatory courses for the next semester** filter, all previously not declared/passed major subjects (also those from alternative pairs of subjects, but if one of the subjects was passed than you don't need to declare the other subject) and all previously not declared/passed connected to your major subjects will be listed.

In case of realization in previous semesters the subjects connected to your major, which amount of ECTS together is minimum 15 ECTS points, you don't need to declare more subjects from this list.

On the last semester for the major subjects, it will be useful to use the filter:

| FILTRY                              |         |  |  |  |  |  |
|-------------------------------------|---------|--|--|--|--|--|
| Show courses in<br>Polish<br>German | English |  |  |  |  |  |
| Show basic courses                  |         |  |  |  |  |  |
| Show major courses                  |         |  |  |  |  |  |
| Chow major elective courses         |         |  |  |  |  |  |

The filter will allow you to search all previously not passed major subjects.

### Submitting the request for subscription to classes

Next to the subjects in registration you can find information about the amount of places in each group, that was launched for this subject:

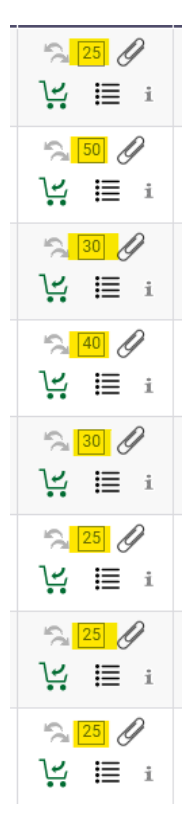

After choosing the subject it is worth to check your **potential position** in the ranking in relations to the upper limit of places:

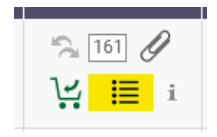

| Group | Possible position | Lower<br>limit ① | Upper<br>limit | Teacher | Group description | Time                    | Dedications |
|-------|-------------------|------------------|----------------|---------|-------------------|-------------------------|-------------|
|       | -                 |                  |                |         | Class             |                         |             |
| 11 👔  | 18                |                  | 23             |         | (In Polish)       | Thursday<br>11:40-13:20 |             |
| 12    | 21                |                  | 23             |         | (In Polish)       | Thursday<br>11:40-13:20 |             |
| 13    | 20                |                  | 23             |         | (In Polish)       | Thursday<br>13:30-15:10 |             |
| 21 👔  | 22                |                  | 23             |         | (In Polish)       | Monday<br>17:10-18:50   |             |
| 22    | 21                |                  | 23             |         | (In Polish)       | Monday<br>17:10-18:50   |             |
| 23 🔳  | 22                |                  | 23             |         | (In Polish)       | Monday<br>19:00-20:40   |             |
| 24    | 23                |                  | 23             |         | (In Polish)       | Monday<br>19:00-20:40   |             |
|       |                   |                  |                | L       | ecture            |                         |             |
| 1     | 57                |                  | 69             |         | (în Polish)       | Monday<br>11:40-13:20   |             |
| 2     | 85                |                  | 92             |         | (In Polish)       | Thursday<br>08:00-09:40 |             |

If subjects consists from different class forms (i.e. lecture and exercise), then next to the exercise group number you can find information, with which lecture group it is connected with:

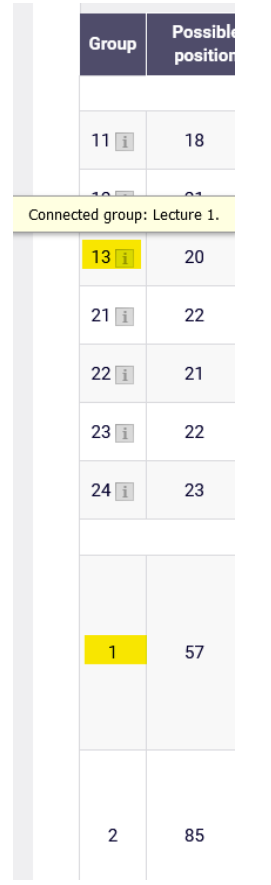

And with the groups where limit was reached or student's position exceeds the limit, you can find information:

|                                 | Group                                                | Possible position                                                             | Lower<br>limit 🛈                                 | Upper<br>limit |
|---------------------------------|------------------------------------------------------|-------------------------------------------------------------------------------|--------------------------------------------------|----------------|
|                                 |                                                      |                                                                               |                                                  |                |
|                                 | 11 i                                                 | 18                                                                            |                                                  | 18             |
|                                 | 12 i                                                 | 21 i                                                                          |                                                  | 18             |
|                                 | 13 i                                                 | 20 i                                                                          |                                                  | 18             |
|                                 | 21 i                                                 | 22                                                                            |                                                  | 23             |
|                                 | 22 i                                                 | 21                                                                            |                                                  | 23             |
|                                 | 23 i                                                 | 22                                                                            |                                                  | 23             |
|                                 | 24 i                                                 | 23                                                                            |                                                  | 23             |
| Your<br>could<br>the p<br>end o | queue pos<br>be registe<br>osition ma<br>f registrat | ition is <b>not suffic</b><br>red to this group.<br>y change at any m<br>ion. | ient so as you<br>Remember th<br>noment until th | at<br>e        |
|                                 | 1                                                    | 57 👔                                                                          |                                                  | 54             |
|                                 | 2                                                    | 85                                                                            |                                                  | 92             |

Request for subscription to the chosen subject you submit by choosing the green cart icon:

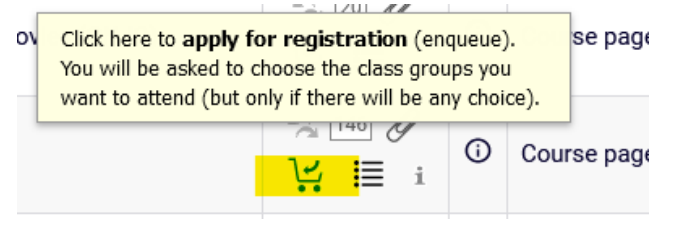

If chosen subject has only one exercise group or one lecture and one exercise group, the request will be accepted at once. In case of subjects for which more than one lecture will be launched, you need to check one of them. If for the lecture there will be more than 1 exercise group (or other form), you need to indicate the chosen exercise group and then send the request (click **Submit Ask**).

| Submit ask |                      |                             |                |         |                   |                        |             |  |
|------------|----------------------|-----------------------------|----------------|---------|-------------------|------------------------|-------------|--|
| Group      | Possible<br>position | Lower<br>limit <sup>①</sup> | Upper<br>limit | Teacher | Group description | Time                   | Dedications |  |
| Class      |                      |                             |                |         |                   |                        |             |  |
| 11 👔       | 21                   |                             | 23             |         | (In Polish)       | Tuesday<br>11:40-13:20 | 0           |  |
| 12 i       | 22                   |                             | 23             |         | (In Polish)       | Tuesday<br>11:40-13:20 | 0           |  |
| 13 👔       | 20                   |                             | 23             |         | (In Polish)       | Tuesday<br>13:30-15:10 | 0           |  |
| 14 👔       | 20                   |                             | 23             |         | (In Polish)       | Tuesday<br>13:30-15:10 | 0           |  |
| 21 👔       | 22                   |                             | 23             |         | (In Polish)       | Tuesday<br>11:40-13:20 | 0           |  |
| 22 i       | 23                   |                             | 23             |         | (In Polish        | Tuesday<br>11:40-13:20 | 0           |  |
| 23 1       | 22                   |                             | 23             |         | (In Polish)       | Tuesday<br>13:30-15:10 | ۲           |  |
| 24 i       | 23                   |                             | 23             |         | (In Polish        | Tuesday<br>13:30-15:10 | 0           |  |
|            |                      |                             |                |         | Lecture           |                        |             |  |
| 1          | 80                   |                             | 92             |         | (In Polish)       | Monday<br>15:20-17:00  | o           |  |
| 2          | 87                   |                             | 92             |         | (In Polish)       | Monday<br>15:20-17:00  | •           |  |
|            |                      |                             |                | s       | ubmit ask         |                        |             |  |

When the action will end you will see the information about accepting the request:

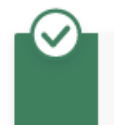

Action completed succesfully. Course was linked to program Global Business, Finance and Governance, Undergraduate, full-time

and the cart icon will turn red:

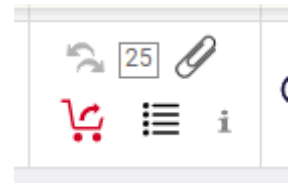

During this phase in any moment it is possible to verify the current position in ranking for chosen subjects. You need to remember that until the end of the phase the position in ranking can change due to submitting of revoking students' requests.

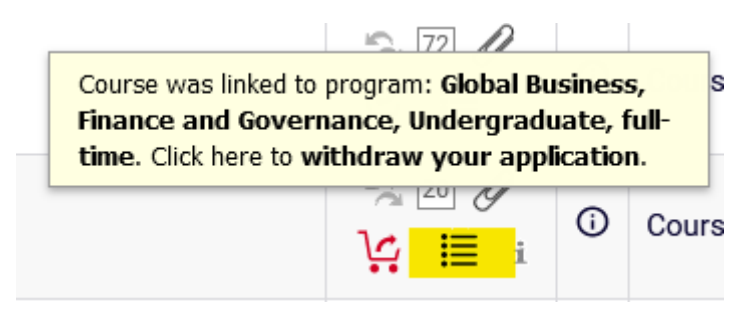

A Review of Classic American Movies (CNJO) (20222) [136081-D] Registration 20222: Full-time Undergraduate Studies (SLLD + SLLA) [REJ-20222-LIC-D]

| ← go back to course search results |                                            |                               |                |                        |                        |             |             |       |
|------------------------------------|--------------------------------------------|-------------------------------|----------------|------------------------|------------------------|-------------|-------------|-------|
| 0                                  | C refresh                                  |                               |                |                        |                        |             |             |       |
| □ sh                               | □ show location of classes Change settings |                               |                |                        |                        |             |             |       |
| If you                             | want to chan                               | ge these set                  | tings perm     | anently, edit your pre | ferences in the My USC | Sweb menu.  |             |       |
| Group                              | Your<br>position                           | Lower<br>limit <sup>(1)</sup> | Upper<br>limit | Teacher                | Group description      | Time        | Dedications |       |
|                                    |                                            |                               |                | CI                     | ass                    |             |             |       |
|                                    |                                            |                               |                |                        |                        |             |             |       |
| 1                                  | 14                                         |                               | 20             |                        | (In Polish)            | Monday      |             | YOUR  |
|                                    |                                            |                               |                |                        |                        | 09:50-11:30 |             | GROUP |
|                                    |                                            |                               |                |                        |                        |             |             |       |

In case of submitting the request to subscribe for subject, which was chosen in previous phases of this registration and is shown in **Cart**:

| NDEX                                                                                                    | Your cart                                                                                                    |                                                |                              |                                                                        |                                                                                         |
|----------------------------------------------------------------------------------------------------|----------------------------------------------------------------------------------------------------|------------------------------------------------|------------------------------|------------------------------------------------------------------------|-----------------------------------------------------------------------------------------|
| EGISTRATIONS<br>→ calendar                                                                                                    | 0                                                                                                    |                                                |                              | Display op                                                             | tions                                                                                   |
| → cart → for courses → direct for groups → group preferences CHEDULE ECISTRATIONS EOP                                                                           | Here you can see all the courses thich you are reg<br>which you want to be registered for. Specific state<br>displayed next to it.<br>how to register for courses?<br>how to register for class groups?<br>how to register for exams?<br>did l apply for sufficient number of courses? | gistered for <mark>ar</mark><br>e for each cou | nd these<br>urse is          | Include als<br>Inactive<br>dissmit<br>use rev<br>display<br>statistics | so:<br>e terms<br>ssed courses<br>rerse chronological order<br>column with registration |
|                                                                                                    |                                                                                                    |                                                |                              |                                                                        | 10,000                                                                                  |
| YY STUDIES<br>→ tests<br>→ grades<br>→ applications<br>→ rankings<br>→ stipends                                                                                 | Summer semester 2022/23 [20222]                                                                                                    |                                                | E L 20222-11                 | r-D                                                                    |                                                                                         |
| Y STUDIES<br>→ tests<br>→ grades<br>→ applications<br>→ rankings<br>→ stipends<br>→ student mobility<br>→ surveys<br>→ payments fk<br>→ diplomas                | Summer semester 2022/23 [20222]<br>Registration 2022: Full-time Undergraduate Studies (SL<br>A Review of Classic American Movies (CNJO) 136081-D                                                                                                    | LLD + SLLA) R<br>3.0 ECTS                      | EJ-20222-LI                  | IC-D<br>20 &<br>1∕:: i≣ i                                              | Vou've applied for this course                                                          |
| Y STUDIES<br>> tests<br>> grades<br>> applications<br>> tablends<br>> student mobility<br>> surveys<br>> payments fk<br>> diplomas<br>> mlegitymacja<br>EETINGS | Summer semester 2022/23 [20222]<br>Registration 20222: Full-time Undergraduate Studies (SU<br>A Review of Classic American Movies (CNJO) 136081-0<br>Finance 110631-0                                                                                                    | LLD + SLLA) R<br>3.0 ECTS<br>3.0 ECTS          | EJ-20222-LI<br>CW-1<br>WYK-2 |                                                                        | Vouve applied for this course                                                           |

you will see the information:

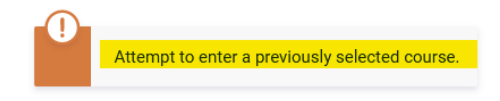

On the other hand, if selected subject is colliding with other in **Cart**, the information will be:

| Choosing a course will result in a collision with 110581-D |
|------------------------------------------------------------|
|                                                            |

Viewing all submitted requests for subscribing to subjects is possible after entering the Cart:

| INDEX                                                                                                    | Your cart                                                                                                    |                                                                                                    |                |                           |                                   |
|----------------------------------------------------------------------------------------------------|----------------------------------------------------------------------------------------------------|----------------------------------------------------------------------------------------------------|----------------|---------------------------|-----------------------------------|
| REGISTRATIONS<br>→ calendar<br>→ car<br>→ for courses<br>→ direct for groups<br>→ group preferences<br>SCHEDULE<br>REGISTRATIONS FOR<br>EXAMS | Here you can see all the courses thich you are regist<br>which you want to be registered for. Specific state for<br>specific state for<br>how to register for courses?<br>how to register for casan?<br>did I apply for sufficient number of courses?                                                                                                    | Display options Include also:     include rems     disamissed courses     Gue verse chronological order     display column with registration     statistics |                |                           |                                   |
| MY STUDIES<br>→ tests<br>→ applications<br>→ rankings<br>→ stipends<br>→ student mobility<br>→ surveys<br>→ payments fk                       | Summer semester 2022/23 [20222]<br>Registration 2022: Full-time Undergraduate Studies (SLLE<br>A Review of Classic American Movies (CNJO) 13681-0                                                                                                    | ) + SLLA) RE                                                                                                    | EJ-20222-1     | LIC-D                     | You've applied for this           |
| → diplomas<br>→ mlegitymacja<br>MEETINGS                                                                                                    | Accounting 110561-0                                                                                                    | 4.0 ECTS                                                                                                    | WYK-1<br>CW-12 |                           | Vourse                            |
|                                                                                                    | Business Simulation Game 130831-D                                                                                                    | 3.0 ECTS                                                                                                    | KON-1          | ™ 🖉<br>\; 🗎 i             | You've applied for this course    |
|                                                                                                    | Finance 110631-D                                                                                                    | 3.0 ECTS                                                                                                    | WYK-2          | 160 Ø<br>₩ Ⅲ i            | Vou are registered                |
|                                                                                                    | Macroeconomics   110461-0                                                                                                    | 6.0 ECTS                                                                                                    | W1K-1<br>CW-15 | 176 Ø<br>₩ Ⅲ i            | Vou are registered                |
|                                                                                                    | Microeconomics II 110511-0                                                                                                    | 5.0 ECTS                                                                                                    | W1%-2<br>CW-22 | <sup>184</sup> ∉<br>₩ Ⅲ i | Vou are registered                |
|                                                                                                    | Statistics 110581-D                                                                                                    | 7.0 ECTS                                                                                                    | W1K-1<br>CW-15 | <sup>161</sup> ∉<br>₩ Ⅲ i | Vou are registered                |
|                                                                                                    | Max. number of courses to choose: 17                                                                                                    |                                                                                                    |                |                           | (registration with no priorities) |
|                                                                                                    | Enderland and the back of the back of the |                                                                                                    |                |                           |                                   |
|                                                                                                    | Foreign languages block - 2nd semester (1st language, 2nd<br>language) 180LEK2-0                                                                                                    |                                                                                                    | CW-1           | <b>¦∵</b> i               | You are registered                |

In the **Schedule** subject those subjects will be in red, and after pointing the box you will see the information, that the subject is awaiting consideration:

|                     | MY USOSWEB STUDENT'S SECTION STAFF                     | SECTION COMMON SE       | CTION                     |                                     |         |                |
|---------------------|--------------------------------------------------------|-------------------------|---------------------------|-------------------------------------|---------|----------------|
| MY SHORTCUTS        | < > today                                              | May 29 -                | - Jun 4, 2                | 023                                 | week    | month day list |
| SCHEDULE            | Mon 5/29 Tue 5/                                        | /30 Wed 5/31            | Thu 6/1                   | Fri 6/2                             | Sat 6/3 | Sun 6/4 ^      |
| CLASS GROUPS        | Com                                                    |                         |                           |                                     |         | ^              |
| USOSMAIL            | Nazwa: A Review of Classic<br>American Movies (CNJO)   |                         |                           |                                     |         |                |
| STATEMENTS          | Forma: CW, Grupa: 1,                                   | 8:00 - 1:20<br>Business | 8:00 - 9:40<br>Statistics | 8:00 - 11:30<br>Blok lektoratowy II |         |                |
| PRIVACY PREFERENCES | 09:50 - 11:30                                          | zyk I, Simulation Game  |                           | semestr (język I,<br>język II)      |         |                |
| USOSWEB PREFERENCES | 10am<br>Review of<br>Classic American<br>Movies (CNJO) |                         | 9:50 - 11:30<br>Finance   |                                     |         |                |
|                     | 11:40 - 1:20                                           |                         |                           | 11:40 - 2:15<br>Statistics          |         |                |
|                     |                                                        |                         |                           |                                     |         |                |
|                     | 1pm<br>1:30 - 3:10                                     | 1:30 - 3:10             |                           | -                                   |         |                |
|                     | 2pm Macroeconomics I                                   | Macroeconomics          |                           |                                     |         |                |
|                     | 3pm 3:20 - 5:00                                        |                         |                           |                                     |         |                |
|                     | Microeconomics II<br>4pm                               |                         |                           |                                     |         |                |
|                     | 5pm                                                    |                         |                           |                                     |         |                |

### Resignation from submitted request

During the phase, until it ends there is a possibility to retract the request for subscription to subject. To do that you should chose the red card icon next to the subject and the subject will be deleted. The easiest way to do it is after opening **Cart**, because you can find there all chosen subjects:

| INDEX                                                                                                    | Your cart                                                                                                    |                                                                                                    |                     |                                                                          |                                     |
|----------------------------------------------------------------------------------------------------|----------------------------------------------------------------------------------------------------|----------------------------------------------------------------------------------------------------|---------------------|--------------------------------------------------------------------------|-------------------------------------|
| REGISTRATIONS<br>→ calendar<br>→ cart<br>→ for courses<br>→ direct for groups<br>→ group preferences<br>SCHEDULE<br>REGISTRATIONS FOR<br>EXAMS | <ul> <li>Here you can see all the courses thich you are reg which you want to be registered for. Specific state displayed next to it.</li> <li>how to register for courses?</li> <li>how to register for class groups?</li> <li>how to register for exams?</li> <li>did I apply for sufficient number of courses?</li> </ul> | these<br>se is Include also:<br>inactive terms<br>dissmissed courses<br>use reverse chronological order<br>display column with registration<br>statistics ① |                     |                                                                          |                                     |
| MY STUDIES<br>→ tests<br>→ applications<br>→ rankings<br>→ stipends<br>→ student mobility<br>→ surveys<br>→ payments fk<br>→ diplomas          | Summer semester 2022/23 [20222]<br>Registration 20222: Full-time Undergraduate Studies (SL<br>A Review of Classic American Movies (CNJO) 136081-D                                                                                                    | LD + SLLA) REJ<br>3.0 ECTS                                                                                                    | -20222-LIC-<br>CW-1 | D<br>20 &<br>12 i                                                        | ✓ You've applied for this course    |
| → mlegitymacja<br>MEETINGS                                                                                                    | Accounting 110561-D                                                                                                    | Course was linked to pre                                                                                                    |                     | gram: Global Bu<br>ce, Undergradu                                        | siness, applied for this ate, full- |
|                                                                                                    | Business Simulation Game 130831-D                                                                                                    | 3.0 ECTS                                                                                                    | KON-1               | iraw your appl<br>└── 𝒜<br>└── 𝒜<br>iiiiiiiiiiiiiiiiiiiiiiiiiiiiiiiiiiii | You've applied for this course      |
|                                                                                                    | Finance 110631-D                                                                                                    | 3.0 ECTS                                                                                                    | WYK-2 .             | 160 Ø<br>₩ III i                                                         | Vou are registered                  |
|                                                                                                    | Macroeconomics I 110461-D                                                                                                    | 6.0 ECTS                                                                                                    | WYK-1<br>CW-15 -    | 176 Ø<br>₩ Ⅲ i                                                           | Vou are registered                  |
|                                                                                                    |                                                                                                    |                                                                                                    |                     | ~~~~ A                                                                   |                                     |

After choosing red cart icon, the system will require confirmation of your choice:

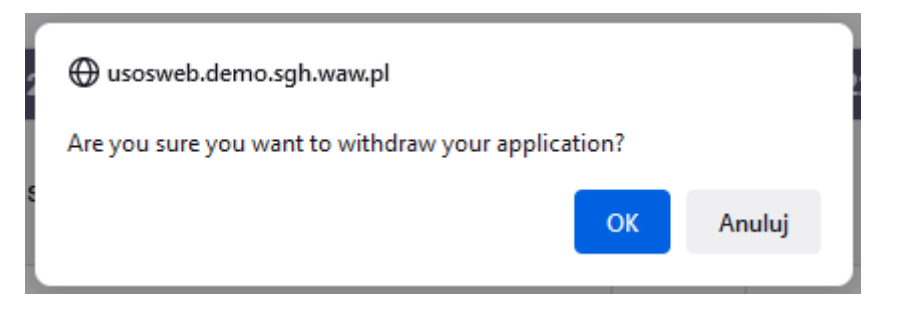

In the next step the information about successful unsubscription from subject will show and the subject will be deleted from **Cart** and **Schedule**:

|                                                                                                    | You are successfully unregistered from course                                                                                                    |                                                                                                    |                |                            |                                     |
|----------------------------------------------------------------------------------------------------|----------------------------------------------------------------------------------------------------|----------------------------------------------------------------------------------------------------|----------------|----------------------------|-------------------------------------|
| → cart → for courses → direct for groups                                                                                                    | Your cart                                                                                                    |                                                                                                    |                |                            |                                     |
| → group preferences                                                                                                    | $\hat{\mathbf{O}}$                                                                                                    |                                                                                                    |                | Display op                 | tions                               |
| SCHEDULE<br>REGISTRATIONS FOR<br>EXAMS<br>MY STUDIES<br>→ tests<br>→ grades<br>→ applications<br>→ tankings                                                          | Here you can see all the courses thich you are reg<br>which you want to be registered for. Specific state<br>displayed next to it.<br>how to register for courses?<br>how to register for class groups?<br>how to register for exams?<br>did I apply for sufficient number of courses? | Display options Include also: a dissmissed courses G use reverse chronological order display column with registration statistics  Apply |                |                            |                                     |
| <ul> <li>→ rankings</li> <li>→ stipends</li> <li>→ student mobility</li> <li>→ surveys</li> <li>→ payments fk</li> <li>→ diplomas</li> <li>→ mlegitymacja</li> </ul> | Summer semester 2022/23 [20222]<br>Registration 20222: Full-time Undergraduate Studies (SL                                                                                                    | LD + SLLA)                                                                                                    | REJ-20222-I    | -IC-D                      |                                     |
| MEETINGS                                                                                                    | A Review of Classic American Movies (CNJO) 136081-D                                                                                                    | 3.0 ECTS                                                                                                    | CW-1           | 20 Ø<br>\;; ≣ i            | ✓ You've applied for this<br>course |
|                                                                                                    | Accounting 110561-D                                                                                                    | 4.0 ECTS                                                                                                    | WYK-1<br>CW-12 | 146 Ø<br>\; ≣ i            | ✓ You've applied for this course    |
|                                                                                                    | Finance 110631-D                                                                                                    | 3.0 ECTS                                                                                                    | WYK-2          | _160 Ø<br>\∵ ☷ i           | Vou are registered                  |
|                                                                                                    | Macroeconomics I 110461-D                                                                                                    | 6.0 ECTS                                                                                                    | WYK-1<br>CW-15 | 176 Ø<br>↓; ≣ i            | Vou are registered                  |
|                                                                                                    | Microeconomics II 110511-D                                                                                                    | 5.0 ECTS                                                                                                    | WYK-2<br>CW-22 | <sup>184</sup> ∉<br>12 Ⅲ i | Vou are registered                  |

After the end of phase it will be recalculated and based on the final place in ranking in chosen group:

- the request will be accepted and students will be subscribed to chosen groups,
- or it will be rejected, which means lack of subscription to classes.

## View of the subjects in the **Cart** directly after the phase is finished:

## Summer semester 2022/23 [20222]

| A Review of Classic American Movies (CNJO)<br>136081-D | 3.0 ECTS | CW-1           | Ø<br>\∵_: ≣ i  | ✓ You've applied for this course |
|--------------------------------------------------------|----------|----------------|----------------|----------------------------------|
| Accounting 110561-D                                    | 4.0 ECTS | WYK-1<br>CW-12 | ── Ø<br>V: ≣ i | ✓ You've applied for this course |
|                                                        |          |                | 0              |                                  |

### View of the subjects in **Cart** directly after recalculating the phase:

| A Review of Classic American Movies (CNJO)<br>136081-D | 3.0 ECTS | CW-1 | ∅<br>\ <u>'</u> : ≣ i | You are registered (your application has been accepted) |
|--------------------------------------------------------|----------|------|-----------------------|---------------------------------------------------------|
| Accounting 110561-D                                    | 4.0 ECTS |      | Ø<br>∵∷≣ i            | Your application has been rejected                      |

### View of the subjects in **Cart** after recalculating the phase and migration of data:

| A Review of Classic American Movies (CNJO)<br>136081-D | 3.0 ECTS | CW-1 | ── Ø<br>V: ≣ i | Vou are registered                 |
|--------------------------------------------------------|----------|------|----------------|------------------------------------|
| Accounting 110561-D                                    | 4.0 ECTS |      | <br>↓: ≣ i     | Your application has been rejected |

Subjects to which students will be subscribed after the phase will be mandatory subjects for realization in upcoming semester. There will be no possibility to unsubscribe from those classes in next steps of semester declaration.